#### FTK-CENTRE FOR INFORMATION TECHNOLOGY JAMIA MILLIA ISLAMIA

### How To Register yourself for WIFI/E-Mail Services

| Step 1> Open MyJamia Portal                             |                                                |  |
|---------------------------------------------------------|------------------------------------------------|--|
| ( <u>https://mj.jmi.ac.in</u> ) in the                  | Login                                          |  |
| browser .                                               |                                                |  |
| Step 2> Type your Student ID in the first field.        | Welcome to MyJamia Portal!                     |  |
| Step 3> Type your Student ID again in the second field. | Enter your Password                            |  |
| Step 4> Click on "Sign in" button.                      | 5 + 10 = ?<br>Write result of above expression |  |
|                                                         | Sign in New User Registration                  |  |

#### **RSESET YOUR PASSWORD**

|                                     | Step5> Type your e-mail address           |
|-------------------------------------|-------------------------------------------|
| Enter Registered Email Id 🖂         |                                           |
| Type your registered email id       | (Eiviali iviUST be the same as give       |
| Current password (STUDENT ID)       | at the time of admission)                 |
| Enter current Password (Student ID) | Step 6> Type your Student Id as your      |
| New Password                        | current password.                         |
| Your Password                       | Step 7> Type in text to create new        |
| Re-Type New Password                | password for your account.                |
| Type your password again            | Step 8> Retype the password.              |
| Captcha 🗆                           |                                           |
| 3 * 10 = ?                          | Step 9> Fill in captona expression value. |
|                                     | Stop 10> Bross on "Submit" button         |

After completing the above process, relogin to MyJamia portal using Student ID and new password.

- Step 13> After login, Click on "Internet/JMI E-Mail Account" option
- Step 14> Scroll your screen upward (Mobile user only).
- Step 15> Go to "Type of Account" and choose any one option.
- Step 16> If you are resident of a JMI hostel. Choose your hostel or skip the field, if not applicable.
- Step 17> In the next field type in your working Email ID.

Step 18> Type your "Mobile No" and click "Submit" button to finish the registration.

| tudent ID :                            | 20170419      | Father's Name:               | Reta       |
|----------------------------------------|---------------|------------------------------|------------|
| ull Name (As printed on the ID Card) : | And Perce     | Date of Birth (dd-mm-yyyy) : | 25-02-1991 |
| ype of Account : *                     |               |                              |            |
| Hostel resident, select your hostel :  |               |                              |            |
| urrient Working Email ID : *           | Student Einaß | Mobile No: *                 | Mobile No  |

An acknowledgement message or e-mail will be sent to you. You account information would also be shared with you within 2-working days.

## Installing "<u>Cyberoam iAccess</u>" Application in your Mobile Phone

- Step 1> Switch On Mobile data in your phone.
- Step 2> Install "Cyberoam iAccess" application through Google Play store.
- Step 3> Connect your phone with either "Jamia WIFI" or "Jamia WIFI1" SSID.
- Step 4> Open Cyberoam iAccess app and go to its setting.
- Step 5> Change the Gateway IP with 10.2.0.10
- Step 6> Check "V Gateway Found" message. Click "back" button on your mobile and provide your user name and password to connect and browse.

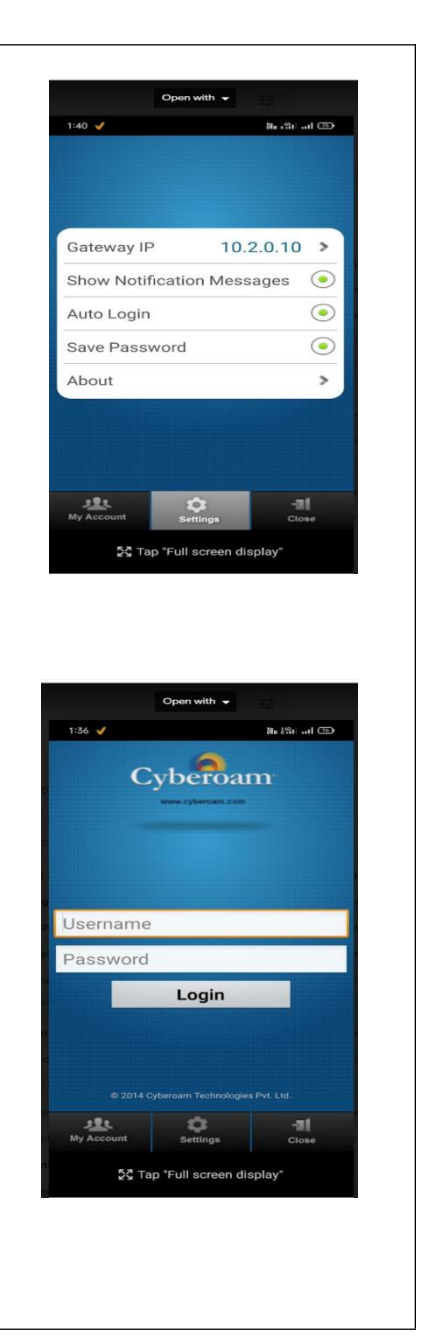

### ACCESSING INTERNET USING BROWSER ON LAPTOP/PC/MOBILE (With Mobile App)

- Step 1> Connect your device with Jamia Wi-Fi or Jamia WIFI1 network
- Step 2> Enter 10.2.0.10:8090 at your browser.
- Step 3> Enter your WIFI ID and password to connect/browse.

# For Wi-Fi/Institutional E-mail related complaints contact: **Network Section**, **FTK-CIT** during 2:30pm to 5:00pm (Monday to Friday)